## Parchment Transcript Account Setup Prepared by Kent Kechter February 2014

## **General Information**

St. Francis Community High School students can request transcripts electronically through a secure service known as Parchment. To use the service, students must create an account and give permission to have their transcripts sent electronically to any requested location(s). St. Francis High School has made the transcripts available to Parchment through electronic upload.

Current students and recent graduates of SFCHS should make their transcript requests through the Parchment service.

#### Fees

The account creation is free of charge for all students. However, when a request for a transcript is sent to a college/university (or other location), there is a charge of \$3.25 for each transcript request. Students will pay the fee using a credit or debit card account.

### Information needed to create your Parchment account

You will receive an email with a link to the Parchment website. The email will look like the one below. Please do not delete the email until you are sure that your account is working correctly!

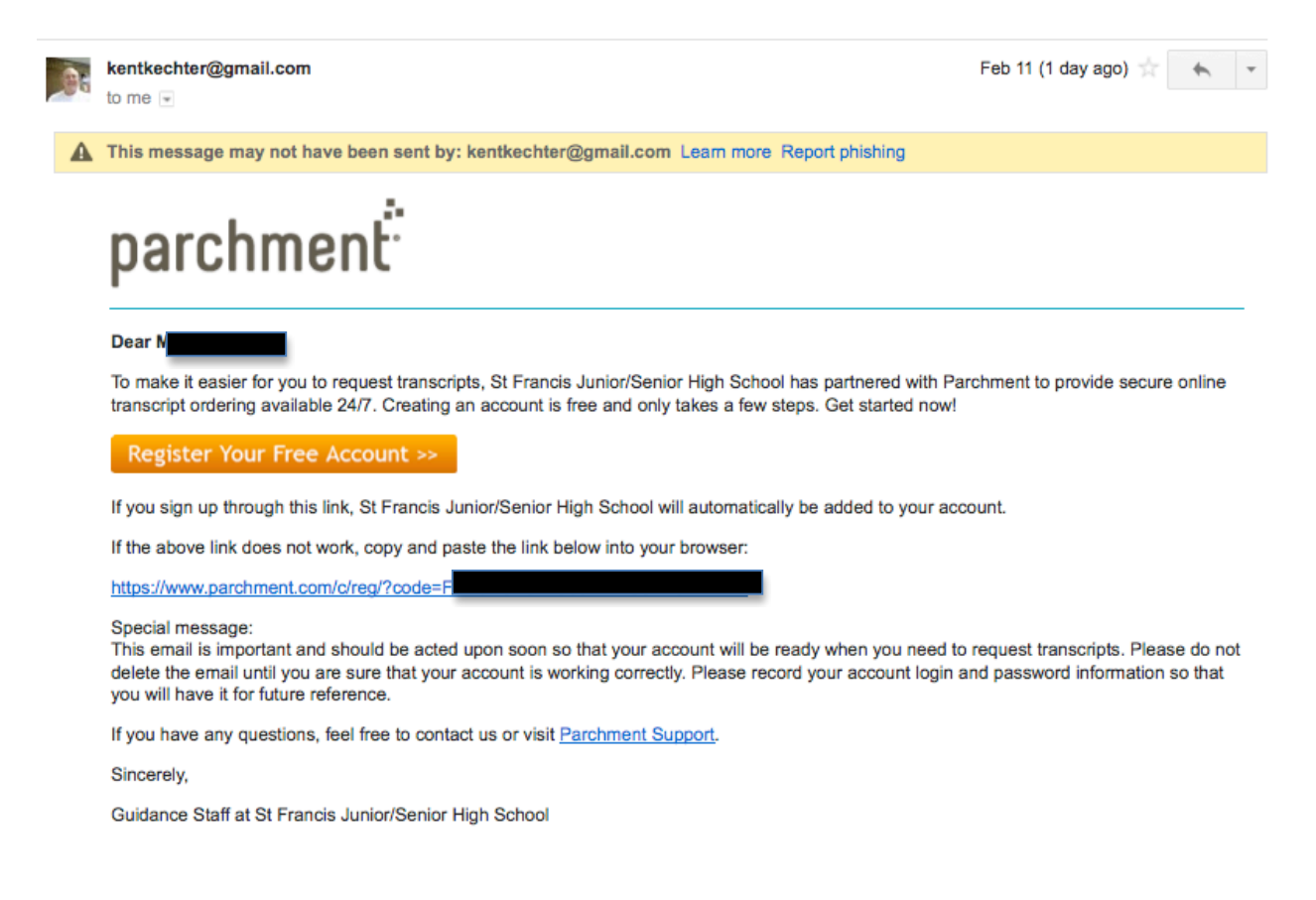

## **Directions To Create Your Parchment Account**

## Please read the directions for <u>each step</u> COMPLETELY before entering any information on the computer screen.

## Step 1

Click on the "Register Your Free Account" button (in your email message) to begin your account creation.

You will see the following window.....

| ) O<br>Your transcript from St Francis                                       | × Parchment - College                                                             | Parchment - Co<br>admission × +                                      | llege admissions predictions.                                     |                                                         |                                               |         |
|------------------------------------------------------------------------------|-----------------------------------------------------------------------------------|----------------------------------------------------------------------|-------------------------------------------------------------------|---------------------------------------------------------|-----------------------------------------------|---------|
| Most Visited - C Apple                                                       | n/c/reg/<br>Get YouTube vid 😢! Yahoo                                              | ! 🖸 YouTube 🛛 PowerTe                                                | acher () PowerSource ጸ Gmail -                                    | Inbox                                                   | Q (112)                                       |         |
| archment <sup>"</sup>                                                        | 🖨 TR                                                                              | ANSCRIPTS CO                                                         | LLEGE TOOLS DISCUS                                                | SION 13                                                 | SIGN UP                                       | SIGN IN |
| My Parchment Accou                                                           | nt Information                                                                    |                                                                      |                                                                   |                                                         |                                               |         |
| Name*                                                                        | N                                                                                 | Middle                                                               |                                                                   |                                                         |                                               |         |
| Email*                                                                       | @usd297.or                                                                        | g                                                                    | Password*                                                         |                                                         |                                               |         |
| Date of Birth*                                                               | Dec 12                                                                            | • 1995 •                                                             | Gender*                                                           | Gender                                                  | •                                             |         |
| Current Grade Level*                                                         | Grade Level                                                                       | -                                                                    | Year entering college<br>(or year entered)                        | Year                                                    | •                                             |         |
| COLLEGES, SCHOLAI                                                            | RSHIP PROGRAMS,                                                                   | AND OTHER INSTIT                                                     | UTIONS ARE LOOKING                                                | FOR STUDENTS LIK                                        | E YOU.                                        |         |
| Here's how it works: On<br>colleges and programs,<br>cannot find you at Parc | nce you say we are allowe<br>. Then the colleges and p<br>chment unless you choos | ed to do so, we will make<br>rograms send you inform<br>e to opt-in. | some of the information you pro<br>ation about themselves, so you | wide to Parchment availa<br>can see if they fit your co | ble to a variety of<br>Illege plans. Colleges |         |
| <ul> <li>Yes, share the inform</li> <li>Yes, allow my training</li> </ul>    | mation I provide with the<br>anscript from St Francis                             | se colleges looking to dis<br>Junior/Senior High Schoo               | cover me at Parchment.<br>I to be shared with colleges loo        | king to discover me throu                               | gh my Parchment.com                           |         |
| account.                                                                     |                                                                                   |                                                                      |                                                                   |                                                         |                                               |         |

Complete the page by typing in the correct information in each field. Please note that the password you use for the Parchment account does NOT need to be the same as your email password (it can be, but a different password may be more secure).

Select your "Gender," "Current Grade Level," and "Your Year Entering College" from the dropdown menus.

DO NOT CLICK the "Let's Go" button until you have read and completed the directions on the next page.

#### Step 2

Near the bottom of the page you will see a heading entitled "COLLEGES, SCHOLARSHIP PROGRAMS, AND OTHER INSTITUTIONS ARE LOOKING FOR STUDENTS LIKE YOU." (See picture below.)

| COLLEGES, SCHOLARSHIP PROGRAMS, AND OTHER INSTITUTIONS ARE LOOKING FOR STUDENTS LIKE YOU.                                                                                                    |   |
|----------------------------------------------------------------------------------------------------|---|
| Here's how it works: Once you say we are allowed to do so, we will make some of the information you provide to Parchment available to a variety of colleges and programs. Then the colleges and programs send you information about themselves, so you can see if they fit your college plans. Colleges cannot find you at Parchment unless you choose to opt-in. |   |
| $^{\odot}$ Yes, share the information I provide with those colleges looking to discover me at Parchment.                                                                                                    |   |
| Yes, allow my transcript from St Francis Junior/Senior High School to be shared with colleges looking to discover me through my Parchment.com<br>account.                                                                                                    | n |
| O No, I do not wish to share my information or transcripts with colleges that may be interested in me.                                                                                                    |   |
|                                                                                                    |   |
| □ I agree to the Parchment terms of use and service agreement                                                                                                    |   |
|                                                                                                    |   |

You will need to decide if you wish to share your information with <u>ALL colleges and programs</u> and if you wish to receive information from them. If you prefer to have colleges and other programs contact you, you will need to select the "Yes" box.

**Please Note:** Selecting "Yes" MAY result in numerous unsolicited email messages. If you are OK with colleges and programs sending you information without requesting it, click "yes."

If you prefer to share your information with <u>only the colleges and programs you select</u>, you will need to check the "No" box.

Make sure to check the "I agree to the Parchment terms of use and service agreement" box.

When all the information on the page is correct, click the "Let's Go" button.

#### Step 3

A new window will appear.....

|                                                                                                    | * Require                                                                                                    |
|----------------------------------------------------------------------------------------------------|----------------------------------------------------------------------------------------------------|
| In the Signature Request Form                                                                                                    |                                                                                                    |
|                                                                                                    |                                                                                                    |
| ederal regulations require that we receive your signatu<br>e delivered to destinations that you designate that are<br>ouse or stylus to sign your name in the box below. One | re before we can process transcript requests for Mason. Your authorization will allow your transcript to<br>not included in our database of authorized destinations. Your authorization may be given using your<br>ce authorized, we can process all your transcript requests. |
| archment will keep the authenticated form on file and shool. Of course, you will be able to withdraw this auth                                                               | you will not be required to sign it again when you place additional requests for transcripts from this<br>norization at any time by signing into this account and accessing preferences.                                                                                       |
| ason Schiltz                                                                                                    |                                                                                                    |
| 2/12/1995                                                                                                    |                                                                                                    |
| authorize Parchment Inc. as the authorized representa                                                                                                    | itive for St Francis Junior/Senior High School to release Mason Schiltz's complete academic transcript                                                                                                    |
| destinations selected through this Parchment accour                                                                                                    | nt.                                                                                                    |
|                                                                                                    |                                                                                                    |
|                                                                                                    |                                                                                                    |
| X                                                                                                    |                                                                                                    |
|                                                                                                    |                                                                                                    |
|                                                                                                    | X CLEAR SIGNATURE                                                                                                    |

You will need to electronically "sign" the agreement. Use your computer mouse to "sign" your name on the line provided in the grey box. IF you need to clear the box and make another attempt at the signature, you may use the "Clear Signature" button (just below your signature) to clear the previous signature.

You will also need to check the box next to "I certify under penalty of law that I am the individual identified below and I am authorized to take this action."

#### Step 4

Further down the screen you will see the following information.....

| ✓ I also authorize a copy of my transcript to be stored in my Parchment account where I will be able to view and manage this document, and can use it for various optional services.                                                                                                    |
|----------------------------------------------------------------------------------------------------|
| FERPA Privacy Rights - required                                                                                                    |
|                                                                                                    |
| In addition to transcripts, your school may send a Secondary School Report or Letter of Recommendation. Some receiving schools will give more weight to recommendations and completed SSR forms where the student has agreed the documents will be private and the student will not view them. If you wish to waive your right to review those documents, you may do so below.                                                                                                    |
| Under the 1974 Family Educational Rights and Privacy Act, an applicant who is admitted and enrolls has the right to review his/her educational files including recommendations. To obtain confidential recommendations for the purposes of admission and academic counseling only, it is possible to waive one's right of access. If you wish to voluntarily waive your right of access to this document, select the checkbox below, constituting your electronic signature. If you have questions about this waiver, please discuss its implications with your counselor. |
| I recognize the confidential nature of the Secondary School Report and other recommendations and                                                                                                    |
| ○ I do waive my right to access.                                                                                                    |
| ○ I do not waive my right to access.                                                                                                    |
| SAVE & CONTINUE >                                                                                                    |

Check the box next to "I authorize a copy of my transcript to be stored in my Parchment account where I will be able to view and manage this document, and can use it for various optional services."

Under the heading for FERPA Privacy Rights, you will also need to select one box.

**Note:** Checking "I do waive my right to access" allows all information to be sent without you viewing it first. You have the right to view, but <u>waiving your rights will make the process more efficient.</u>

After you have completed the information, please click the "Save and Continue" button.

Your account has been created, and you should be able to request a transcript electronically at any time. <u>No further information is necessary if you are only using the service to send transcripts to destinations you request.</u>

#### Please remember your login and password to access your account!

#### **Additional Information**

Other windows may open asking for information about the colleges you may be interested in. See photo below:

|                           | NEED A TRANSCRIPT?                                                | SEND ONE NOW                                        | ×                             |  |  |  |
|---------------------------|-------------------------------------------------------------------|-----------------------------------------------------|-------------------------------|--|--|--|
| WHICH                     | I COLLEGES ARE                                                    | YOU INTERES                                         | STED IN?                      |  |  |  |
| Tell us a few c<br>and pe | colleges you're interested in so<br>ersonalize your Parchment exp | we can give you great re<br>erience. (You can add m | ecommendations<br>10re later) |  |  |  |
| 1.                        | Add a college to your list                                        |                                                     | Q                             |  |  |  |
| 2.                        | Add a college to your list                                        |                                                     | Q                             |  |  |  |
| 3.                        | Add a college to your list                                        | Q                                                   |                               |  |  |  |
| NEXT                      |                                                                   |                                                     |                               |  |  |  |
| C                         | CHOOSE A LITTLE                                                   | U SEE YOUR<br>RESULTS!                              |                               |  |  |  |

Complete any additional information you feel necessary from this point on. Adding additional information to your profile will help colleges find you. If you know which colleges you are interested in, the additional information is not necessary for the sending of transcripts.

# After you have set up your account, you will need to login in to your account at http://www.parchment.com to make transcript requests.

**IMPORTANT - PLEASE NOTE:** At some point in the future, you will likely need to change your email address in the "Profile" of your account. (To do so, click the "Profile" tab and select "Account Settings") All accounts are originally created using your school email account. Several months after your graduation from SFCHS, these email accounts will be terminated.

If you need help with your account, you may contact Parchment at: http://www.parchment.com/support